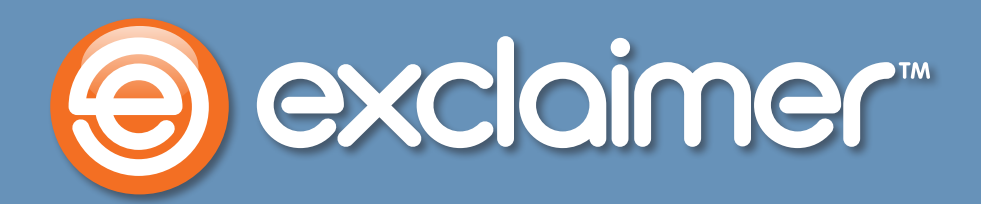

## Automatically Removing Older Emails from Exchange and Outlook

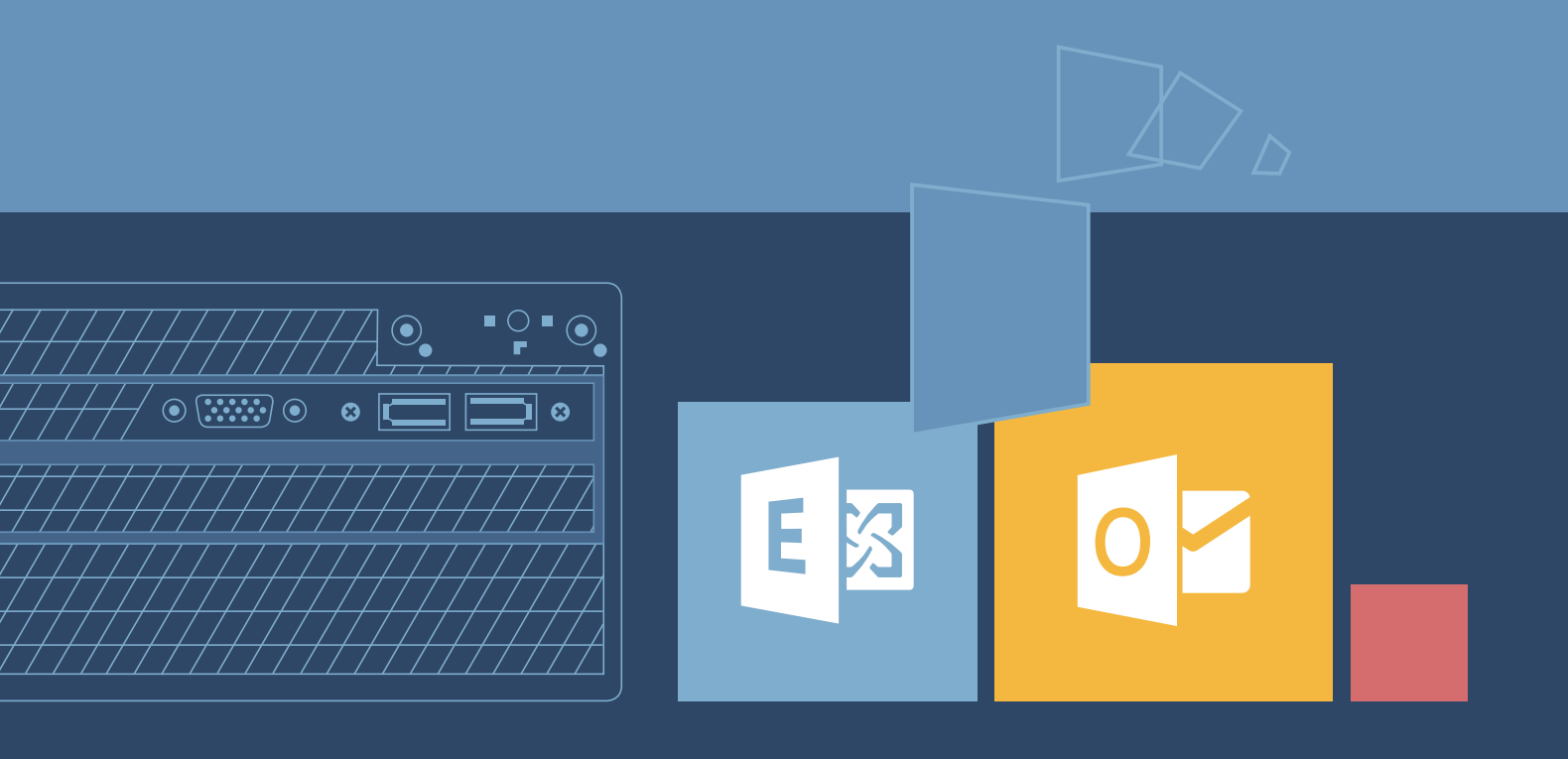

www.exclaimer.com

## Automatically Removing Older Emails from Exchange and Outlook

In this guide, we'll explain how to automatically remove older emails from your mailbox, using Exchange and Outlook's features.

For all organizations already using archiving, this can be an efficient, hands-free way to cut down on the total number of items in Exchange and the disk space their email occupies, which enhances performance and stability.

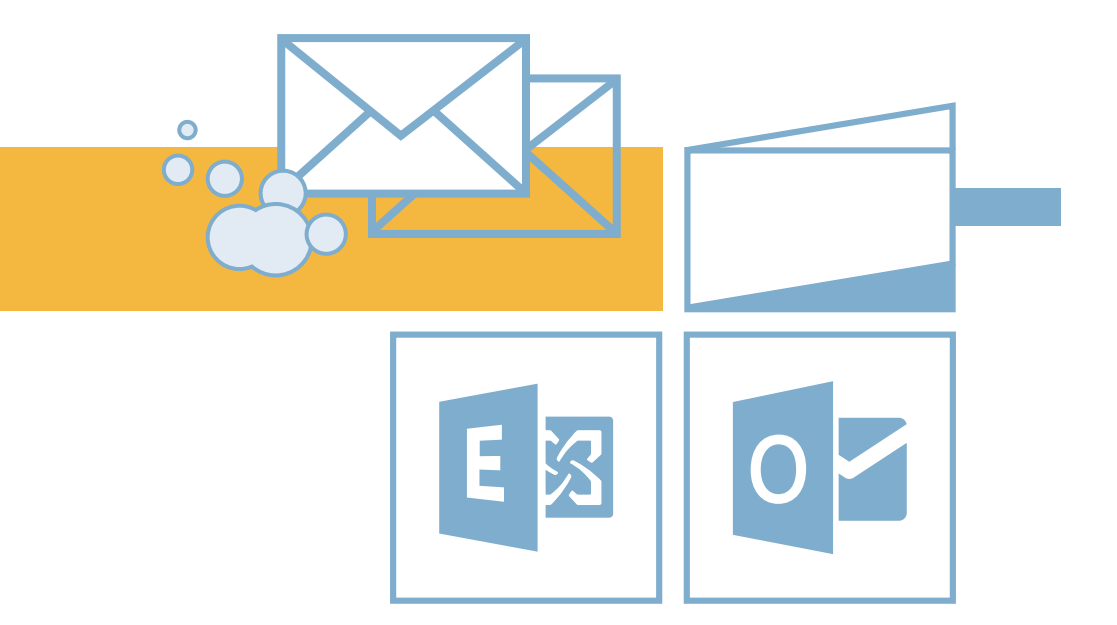

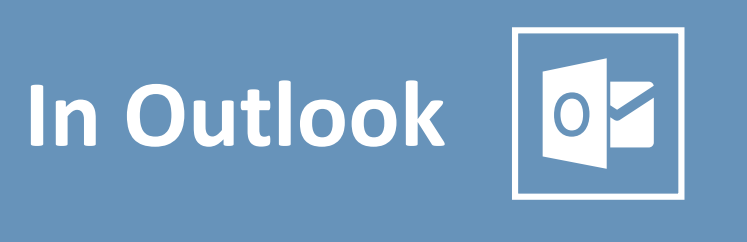

Here, we'll set up an auto-archiving policy that deletes older emails automatically.

First, right-click on a folder and select 'Properties'. We've started with 'Inbox', but you'll need to repeat this process for each folder you want to clean automatically.

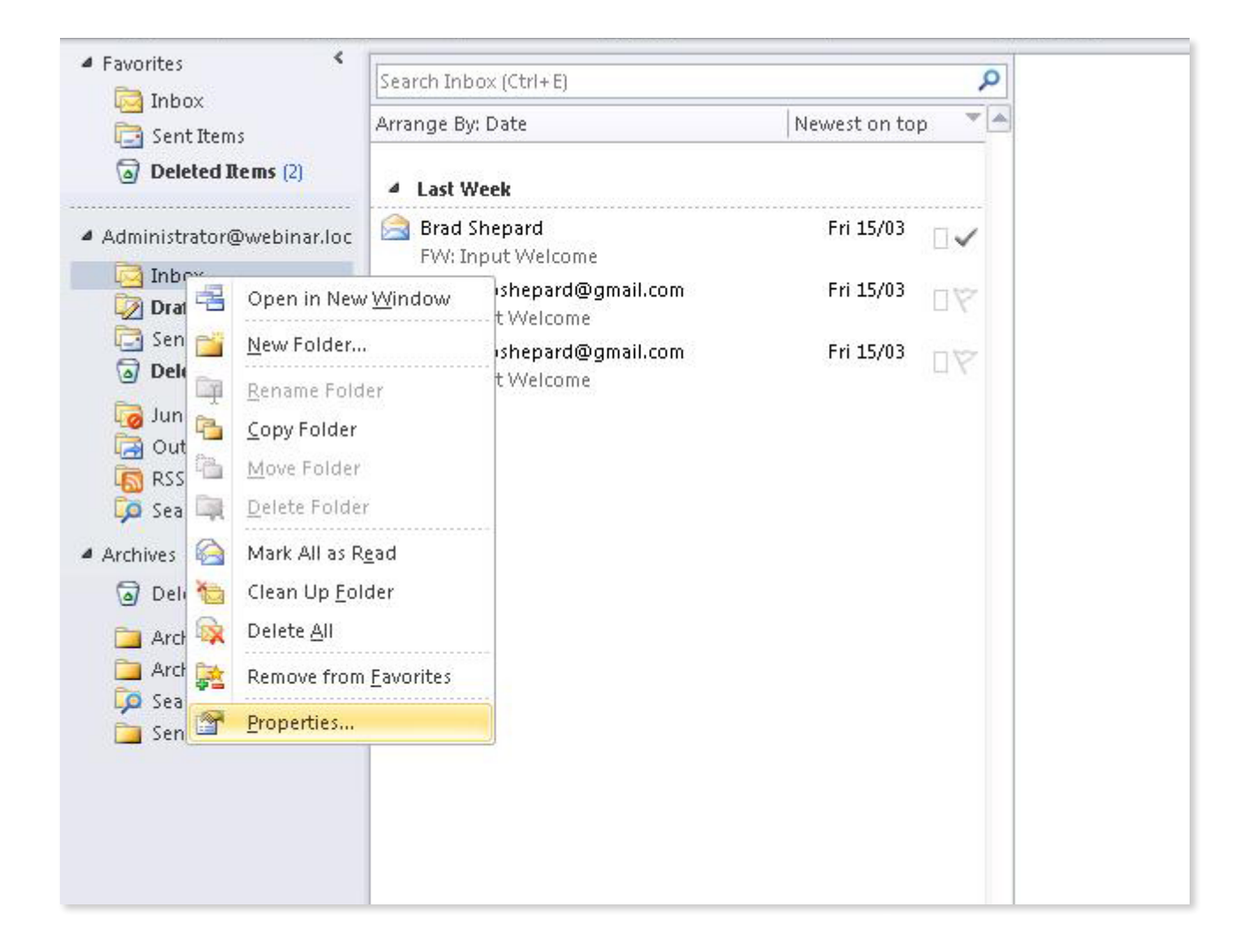

Now, click on the 'Auto-Archiving' tab and set it to archive items older than the 180 days (as shown), or whatever the desired amount of days/months/years may be.

Select the 'Delete' option, as shown.

| ener | al Home Page AutoArchive Permissions Synchronization   |
|------|--------------------------------------------------------|
| D    | o not archive items in this folder                     |
| À Ai | rchive items in this folder using the default settings |
|      | Default Archive Settings                               |
| A    | rchive this folder using these settings:               |
| C    | ean out items older than 180 🚔 Days 💌                  |
| 0    | Move old items to default archive folder               |
| 1    | Move old items to:                                     |
|      | C:\Users\Administrator\Documents\Outlook Browse,       |
| •    | Permanently delete old items                           |
| (•   | Permanently delete old items                           |

\_

| <ul> <li>Do not archive items in this folder</li> <li>Archive items in this folder using the default settings</li> <li>Default Archive Settings</li> <li>Archive this folder using these settings:</li> <li>Clean out items older than 180 Days I</li> <li>Move old items to default archive folder</li> <li>Move old items to:</li> <li>C:\Users\Administrator\Documents\Outlook Browse</li> <li>Permanently delete old items</li> </ul> | <ul> <li>Do not archive items in this folder</li> <li>Archive items in this folder using the default settings</li> <li>Default Archive Settings</li> <li>Archive this folder using these settings:</li> <li>Clean out items older than 180  Days </li> <li>Move old items to default archive folder</li> <li>Move old items to:</li> <li>C:\Users\Administrator\Documents\Outlook Browse</li> <li>Permanently delete old items</li> </ul> |     | eral Home Page AutoArchive Permissions Synchronization  |
|----------------------------------------------------------------------------------------------------|----------------------------------------------------------------------------------------------------|-----|---------------------------------------------------------|
| <ul> <li>Archive items in this folder using the default settings</li> <li>Default Archive Settings</li> <li>Archive this folder using these settings:</li> <li>Clean out items older than 180 2 Days</li> <li>Move old items to default archive folder</li> <li>Move old items to:</li> <li>C:\Users\Administrator\Documents\Outlook Browse</li> <li>Permanently delete old items</li> </ul>                                              | <ul> <li>Archive items in this folder using the default settings</li> <li>Default Archive Settings</li> <li>Archive this folder using these settings:</li> <li>Clean out items older than 180 - Days </li> <li>Move old items to default archive folder</li> <li>Move old items to:</li> <li>C:\Users\Administrator\Documents\Outlook Browse</li> <li>Permanently delete old items</li> </ul>                                             | 0   | Do not archive items in this folder                     |
| <ul> <li>Default Archive Settings</li> <li>Archive this folder using these settings:</li> <li>Clean out items older than 180 Days </li> <li>Move old items to default archive folder</li> <li>Move old items to:</li> <li>C:\Users\Administrator\Documents\Outlook Browse</li> <li>Permanently delete old items</li> </ul>                                                                                                    | <ul> <li>Default Archive Settings</li> <li>Archive this folder using these settings:</li> <li>Clean out items older than 180 2 Days </li> <li>Move old items to default archive folder</li> <li>Move old items to:</li> <li>C:\Users\Administrator\Documents\Outlook Browse</li> <li>Permanently delete old items</li> </ul>                                                                                                    | 9   | Archive items in this folder using the default settings |
| <ul> <li>Archive this folder using these settings:</li> <li>Clean out items older than 180 Days</li> <li>Move old items to default archive folder</li> <li>Move old items to:</li> <li>C:\Users\Administrator\Documents\Outlook Browse</li> <li>Permanently delete old items</li> </ul>                                                                                                    | <ul> <li>Archive this folder using these settings:</li> <li>Clean out items older than 180 - Days </li> <li>Move old items to default archive folder</li> <li>Move old items to:</li> <li>C:\Users\Administrator\Documents\Outlook Browse</li> <li>Permanently delete old items</li> </ul>                                                                                                    | 200 | Default Archive Settings                                |
| Clean out items older than 180 - Days<br>Move old items to default archive folder Move old items to: C:\Users\Administrator\Documents\Outlook Browse  Permanently delete old items                                                                                                    | Clean out items older than 180 - Days<br>Move old items to default archive folder Move old items to: C:\Users\Administrator\Documents\Outlook Browse Permanently delete old items                                                                                                    | •   | Archive this folder using these settings:               |
| <ul> <li>Move old items to default archive folder</li> <li>Move old items to:         <ul> <li>C:\Users\Administrator\Documents\Outlook</li> <li>Browse</li> </ul> </li> <li>Permanently delete old items</li> </ul>                                                                                                    | <ul> <li>Move old items to default archive folder</li> <li>Move old items to:         <ul> <li>C:\Users\Administrator\Documents\Outlook</li> <li>Browse</li> </ul> </li> <li>Permanently delete old items</li> </ul>                                                                                                    |     | Clean out items older than 180 🛨 Days 💌                 |
| Move old items to:     C:\Users\Administrator\Documents\Outlook Browse      Permanently delete old items                                                                                                    | <ul> <li>Move old items to:</li> <li>C:\Users\Administrator\Documents\Outlook Browse</li> <li>Permanently delete old items</li> </ul>                                                                                                    |     | C Move old items to default archive folder              |
| C:\Users\Administrator\Documents\Outlook Browse                                                                                                    | C:\Users\Administrator\Documents\Outlook Browse                                                                                                    |     | Move old items to:                                      |
| Permanently delete old items                                                                                                    | Permanently delete old items                                                                                                    |     | C:\Users\Administrator\Documents\Outlook Browse,        |
|                                                                                                    |                                                                                                    |     |                                                         |
|                                                                                                    |                                                                                                    |     |                                                         |

## In Exchange

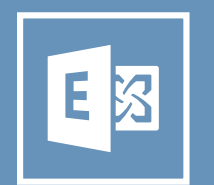

Go to the Exchange Management Console (under Microsoft Exchange 2010 in the Start menu on your server).

| Internet Explorer Internet Explorer Windows Update Accessories Administrative Tools Amazon Exclaimer Gladinet Maintenance Microsoft Exchange Server 2010 Exchange Management Console Exchange Management Console | Brad Shepard<br>Documents<br>Computer<br>Network                                                                                                 |                 |
|----------------------------------------------------------------------------------------------------|----------------------------------------------------------------------------------------------------|-----------------|
| <ul> <li>Exchange ManagemeilManages the Exchange</li> <li>Exchange Server Help</li> <li>Microsoft Office</li> <li>Microsoft Silverlight</li> <li>Startup</li> </ul>                                              | e e-mail system with the console<br>Control Panel<br>Devices and Printers<br>Administrative Tools<br>Help and Support<br>Run<br>Windows Security | <mark>2.</mark> |
| Back                                                                                                    |                                                                                                    |                 |

Go to 'Organization Configuration' and select 'Mailbox', then click 'Retention Policy Tags'.

| 😸 Exchange Management Console                                                                                                    |                                                                                                    |                                                                                                    |                                       |
|----------------------------------------------------------------------------------------------------|----------------------------------------------------------------------------------------------------|----------------------------------------------------------------------------------------------------|---------------------------------------|
| File Action View Help                                                                                                    |                                                                                                    |                                                                                                    |                                       |
| 🗢 🧼 🖄 💼 🚺 💼                                                                                                    |                                                                                                    |                                                                                                    |                                       |
| <ul> <li>Microsoft Exchange</li> <li>Microsoft Exchange On-Premises (webinar1.webinar.local)</li> <li>Organization Configuration</li> <li>Mailbox</li> <li>Client Access</li> <li>Hub Transport</li> <li>Unified Messaging</li> </ul>                                                                       | Mailbox Database Management Retention Policy Tags Create Filter Name                                                                                                    | Database Availa Retention Policies Type                                                                                                    | abil                                  |
| <ul> <li>Server Configuration</li> <li>Mailbox</li> <li>Client Access</li> <li>Hub Transport</li> <li>Unified Messaging</li> <li>Recipient Configuration</li> <li>Mailbox</li> <li>Distribution Group</li> <li>Mail Contact</li> <li>Disconnected Mailbox</li> <li>Move Request</li> <li>Toolbox</li> </ul> | <ul> <li>I Month Delete</li> <li>I Week Delete</li> <li>I Year Delete</li> <li>S Year Delete</li> <li>6 Month Delete</li> <li>0 Default 2 year move to</li> <li>Legacy Emails</li> <li>Never Delete</li> <li>Personal 1 year move t</li> <li>Personal 5 year move t</li> <li>Personal never move to</li> <li>Recoverable Items 14 d</li> </ul> | Personal Tag<br>Personal Tag<br>Personal Tag<br>Personal Tag<br>Personal Tag<br>All other folders in the mai<br>Inbox<br>Personal Tag<br>Personal Tag<br>Personal Tag<br>Recoverable Items Folder | A A A A A A A A A A A A A A A A A A A |

|            |                     |           |                         | 12 objects          | Actions                             |
|------------|---------------------|-----------|-------------------------|---------------------|-------------------------------------|
| ise Avail  | ability Groups      | Sh        | aring Policies          | Address Lists       | Mailbox                             |
| n Policies | s   Offlir          | e Address | Book   Ado              | tress Book Policies | New Mailbox Database                |
|            |                     |           |                         |                     | 🛯 📴 New Public Folder Database      |
|            | Action              | 1         | Age Limit for Retention | Retention Enabled   | 🔋 💐 New Database Availability Group |
|            | Delete and Allow Re | covery    | 30                      | True                | 🕺 New Sharing Policy                |
|            | Delete and Allow Re | covery    | 7                       | True                |                                     |
|            | Delete and Allow Re | covery    | 365                     | True                | New Address List                    |
|            | Delete and Allow Re | covery    | 1825                    | True 🤇              | 🔍 🔍 New Retention Policy Tag        |
|            | Delete and Allow Re | covery    | 180                     | True                | Rort Managed Folder                 |
| e mai      | Move to Archive     |           | /30                     | True                | Rew Petention Policy                |
|            | Delete and Allow Re | COVARY    | 102                     | Falce               |                                     |
|            | Move To Archive     | COVELY    | 365                     | True                | New Offline Address Book            |
|            | Move To Archive     |           | 1825                    | True                | New Address Book Policy             |
|            | Move To Archive     |           |                         | False               | Export List                         |
| older      | Move To Archive     |           | 14                      | True                | View                                |
|            |                     |           |                         |                     |                                     |
|            |                     |           |                         |                     | Kerresit                            |
|            |                     |           |                         |                     | R Help                              |

A 'wizard' will open to guide you through creating your retention policy.

First, select the folder you want to clean from the drop-down menu shown below. We've selected 'Inbox' and, as you'd expect, to clean 'Sent Items' or 'Drafts', you'd need separate policies for each.

| <ul> <li>Introduction</li> <li>Completion</li> </ul> | Introduction<br>Retention policy tags allow you to control the lifespan of message in the mailbox.<br>Tag Name:                                     |
|------------------------------------------------------|----------------------------------------------------------------------------------------------------|
|                                                      | Тад Туре:                                                                                                    |
|                                                      | Inbox                                                                                                    |
|                                                      | All other folders in the mailbox<br>Contacts<br>Conversation History<br>Deleted Items<br>Drafts                                                     |
|                                                      | Inbox<br>Journal<br>Junk E-Mail<br>Notes<br>Outbox<br>Personal Tag                                                                                  |
|                                                      | Recoverable Items Folder<br>RSS Feeds<br>Sent Items<br>Sync Issues                                                                                  |
|                                                      | Personal Tags are a premium feature. Mailboxes with policies that contain these tags<br>require an Exchange Enterprise Client Access License (CAL). |

Define the number of days an email can be held for. In this example, we've set this to 180, which means emails more than 180 days old will be deleted.

| Introduction<br>Completion | Introduction<br>Retention policy tags allow you to control the lifespan of message in the mailbox.<br>Tag Name:                                     |
|----------------------------|----------------------------------------------------------------------------------------------------|
|                            | Тад Туре:                                                                                                    |
|                            | Inbox                                                                                                    |
|                            | Age limit for retention (days):     Action to take when the age limit is reached:                                                                   |
|                            | Delete and Allow Recovery                                                                                                    |
|                            | <ul> <li>Disable this tag (items are never expired, moved, or deleted)</li> <li>Comments:</li> </ul>                                                |
|                            | 2                                                                                                    |
|                            |                                                                                                    |
|                            | Personal Tags are a premium feature. Mailboxes with policies that contain these tags<br>require an Exchange Enterprise Client Access License (CAL). |

Finally, enter a name for your retention policy and click 'New' to create your retention policy.

| Introduction Completion | Introduction<br>Retention policy tags allow you to control the lifespan of message in                                          | the mailbox.          |
|-------------------------|----------------------------------------------------------------------------------------------------|-----------------------|
|                         | Clean-Up Policy                                                                                                    |                       |
|                         | Тад Туре:                                                                                                    |                       |
|                         | Inbox                                                                                                    | <b>•</b>              |
|                         | Age limit for retention (days):                                                                                                | 180                   |
|                         | Action to take when the age limit is reached:                                                                                  | •                     |
|                         | C Disable this tag (items are never expired, moved, or deleted)<br>Comments:                                                   |                       |
|                         |                                                                                                    | *                     |
|                         |                                                                                                    |                       |
|                         | Personal Tags are a premium feature. Mailboxes with policies th<br>require an Exchange Enterprise Client Access License (CAL). | at contain these tags |

The Exchange Management Console will display a progress bar briefly while it creates the policy, followed by a 'Success' message to confirm the policy was created successfully.

Click 'Finish' to exit the wizard.

| Introduction Completion | <b>Completion</b><br>The wizard completed successfully. Click Finish to close<br>Elapsed time: 00:00:00<br>Summary: 1 item(s), 1 succeeded, 0 failed. | e this wizard.                                                 |   |
|-------------------------|----------------------------------------------------------------------------------------------------|----------------------------------------------------------------|---|
|                         | Clean-Up Policy                                                                                                    | 🕜 Completed                                                    | * |
|                         | Elapsed Time: 00:00:00                                                                                                    | -<br>Type 'Inbox' -Comment "<br>ction 'DeleteAndAllowRecovery' |   |
|                         | To ensure the contents of this page, prove CTPL -C                                                                                                    |                                                                |   |

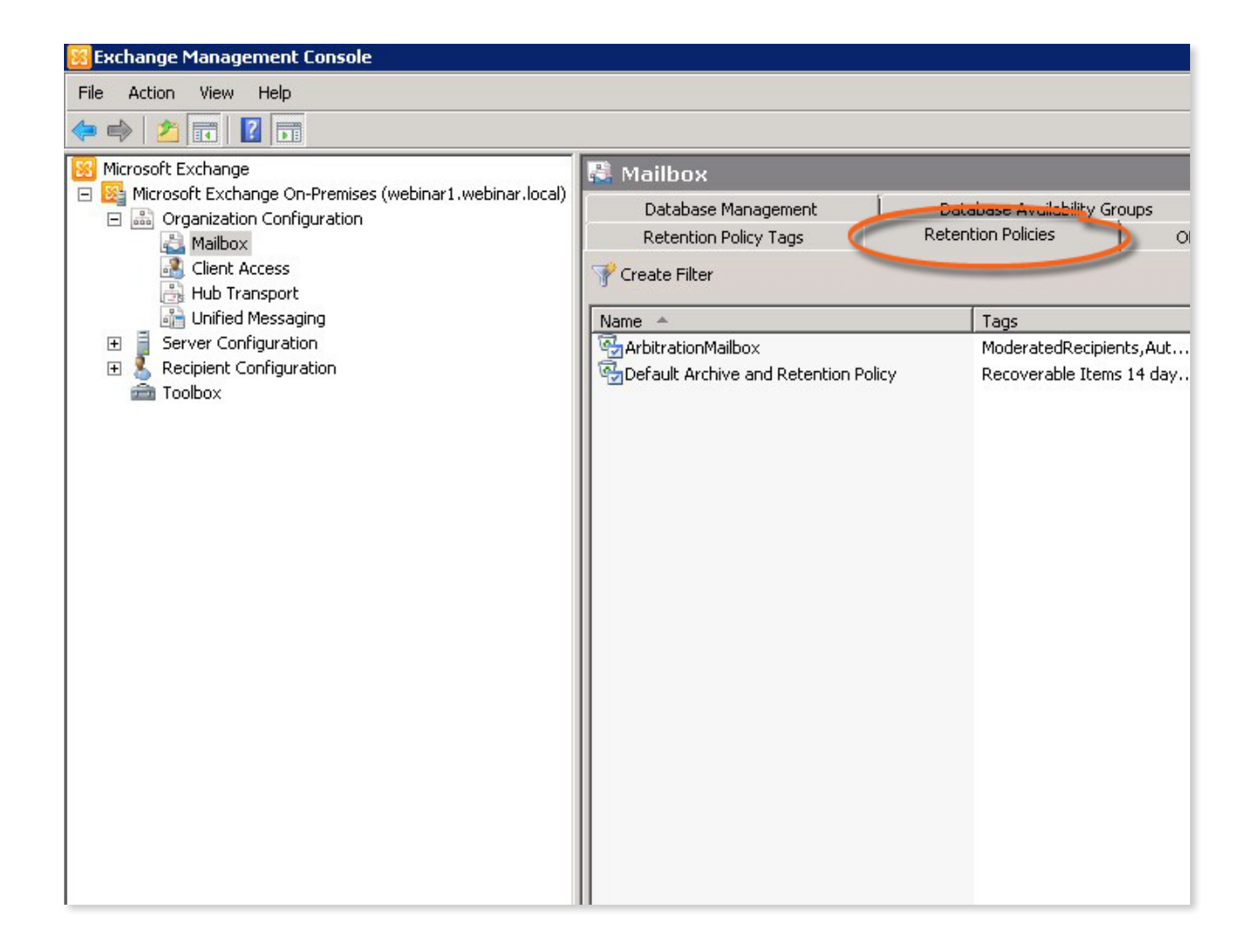

Click 'New Retention Policy', as highlighted below, or right click in a blank area and select 'New Retention Policy'.

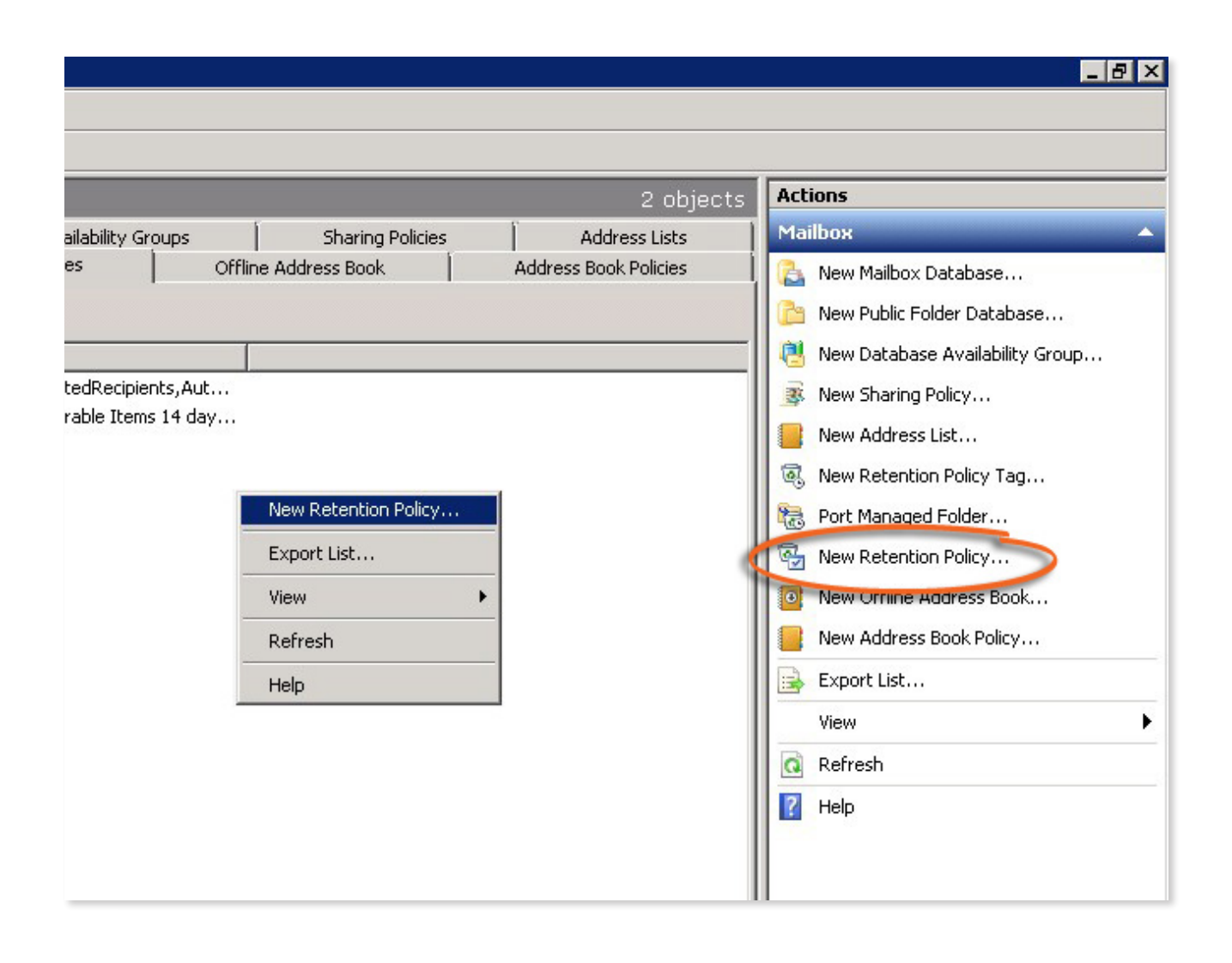

| New Re                                                       | etention Policy                                                       |                                                    |                   |                                            |                       |
|--------------------------------------------------------------|-----------------------------------------------------------------------|----------------------------------------------------|-------------------|--------------------------------------------|-----------------------|
| Introduction                                                 | A retention policy gro                                                | ups together a set of r<br>it you can assign multi | message retention | settings, which ar<br>to a mailbox in a si | e called<br>nole step |
| <ul> <li>New Retention Policy</li> <li>Completion</li> </ul> | Name:     Older Email Removal       Add tags to the retention policy: |                                                    |                   |                                            |                       |
|                                                              | Name                                                                  | Туре                                               |                   | Action                                     |                       |
|                                                              |                                                                       |                                                    |                   |                                            | Þ                     |
| Help                                                         |                                                                       |                                                    | < Back            | Next >                                     | Cancel                |

Then, click 'Add' to associate the appropriate Retention Policy Tags with it. In this example, tags for removing older email in the inbox and sent items folders have been selected. Hold 'CTRL' to select more than one tag at once. Click 'Ok' when you've selected all the desired tags.

| 💐 Select Retention Policy  | Tag                            |                           | - 🗆 ×                 |
|----------------------------|--------------------------------|---------------------------|-----------------------|
| File View                  |                                |                           |                       |
| Search:                    | Find Now Clear                 |                           | ed                    |
| Name 🔺                     | Туре                           | Action                    | Age Lim <sup>te</sup> |
| , 🗟 1 Month Delete         | Personal Tag                   | Delete and Allow Recovery | 30                    |
| 🗟 1 Week Delete            | Personal Tag                   | Delete and Allow Recovery | 7                     |
| 🗟 1 Year Delete            | Personal Tag                   | Delete and Allow Recovery | 365                   |
| 🗟 5 Year Delete            | Personal Tag                   | Delete and Allow Recovery | 1825                  |
| 🗟 6 Month Delete           | Personal Tag                   | Delete and Allow Recovery | 180                   |
| 🗟 Default 2 year move to a | All other folders in the mailb | Move To Archive           | 730                   |
| 🗟 Never Delete             | Personal Tag                   | Delete and Allow Recovery | -                     |
| 🔍 Older Inbox Email Remo   | Inbox                          | Permanently Delete        | 50                    |
| 🛋 Older Sent Items Email R | Sent Items                     | Delete and Allow Recovery | 30                    |
| Rersonal 1 year move to    | Dider Inbox Email Removal      | Move To Archive           | 365                   |
| Rersonal 5 year move to    | Personal Tag                   | Move To Archive           | 1825                  |
| Rersonal never move to     | Personal Tag                   | Move To Archive           | 0.000                 |
| Recoverable Items 14 d     | Recoverable Items Folder       | Move To Archive           | 14                    |
|                            |                                |                           |                       |
| •                          |                                |                           |                       |
|                            |                                | ок с                      | ancel                 |
| 2 object(s) selected.      |                                | 13 object(s)              | found.                |

Click 'Next' when you've selected all the desired tags for this policy (e.g. tags for sent items, inbox, junk, etc.)

| New Re                                                       | tention Policy                                                                                                    |                                               |                                                          |
|--------------------------------------------------------------|----------------------------------------------------------------------------------------------------|-----------------------------------------------|----------------------------------------------------------|
| Introduction Select Mailboxes                                | Introduction<br>A retention policy groups together a set of m<br>retention tags, so that you can assign multip           | essage retention se<br>le retention tags to a | ttings, which are called<br>a mailbox in a single step.  |
| <ul> <li>New Retention Policy</li> <li>Completion</li> </ul> | Name:<br>Older Email Removal<br>Add tags to the retention policy:                                                        |                                               |                                                          |
|                                                              | Name Type<br>Clder Inbox Email Remo Inbox<br>Clder Sent Items Email R Sent Items<br>Older Sent Items<br>Older Sent Items | :<br>ms Email Removal                         | Action<br>Permanently Delete<br>Delete and Allow Recover |
|                                                              |                                                                                                    |                                               | Þ                                                        |
| Help                                                         |                                                                                                    | < Back                                        | Next > Cancel                                            |

Click 'Add' to add the mailboxes this should apply to.

|                        | tention Policy                                                                                                    |
|------------------------|----------------------------------------------------------------------------------------------------|
| Introduction           | Select Mailboxes                                                                                                    |
| Select Mailboxes       | Specify the mailboxes to which this retention policy applies. You can also apply the retention policy to mailboxes at a later time:              |
| 🔲 New Retention Policy | Add ×                                                                                                    |
| Lompletion             | Add object to list                                                                                                    |
|                        | Personal Tags are a premium feature. Mailboxes with policies that contain these tags require an Exchange Enterprise Client Access License (CAL). |
|                        |                                                                                                    |

Now select the mailboxes this should apply to. You can press 'CTRL' and 'A' to select all of the visible mailboxes, which can save time. Hold 'CTRL' and click a mailbox if you'd like to de-select that one, while keeping the rest selected. Click 'Ok' when you've selected all the mailboxes you want this retention policy to apply to.

|        | 🍕 Select Mailbox - Entir | e Forest      |                        |                  |
|--------|--------------------------|---------------|------------------------|------------------|
|        | File View Scope          |               |                        |                  |
| Intro  | Search:                  | Find Now Cle  | ar                     |                  |
| Sele   | Display Name 🔺           | Alias         | Recipient Type Details | Primary etention |
| Mau    | 📰 Brad Shepard           | Administrator | User Mailbox           | Brad.Sh          |
| I IACA | Elizabeth Jackson        | EJ            | User Mailbox           | Elizabet         |
| Corr   | ExclaimerSIUS            | ExclaimerSIUS | User Mailbox           | Exclaim          |
|        | Eawrence Billingsley     | LB            | User Mailbox           | Lawrend          |
|        | 📰 Walt Karenski          | WK            | User Mailbox           | Walt.Ka          |
|        |                          |               |                        |                  |
|        | •                        |               |                        | ► tags           |
|        |                          |               | OK                     | Cancel           |
|        |                          |               | E al tant              | 10 1 1           |

Check to ensure all the desired mailboxes have been selected and click 'Next' when ready.

| New Re               | etention Policy                                                                                                    |
|----------------------|----------------------------------------------------------------------------------------------------|
| Introduction         | Select Mailboxes                                                                                                    |
| Select Mailboxes     | Specify the mailboxes to which this retention policy applies. You can also apply the retention<br>policy to mailboxes at a later time:                                                                                                    |
| New Retention Policy | 🛟 Add 🗡                                                                                                    |
| Completion           | Display Name       Organizational Unit         Brad Shepard       webinar.local/Users         Elizabeth Jackson       webinar.local/Users         Lawrence Billingsley       webinar.local/Users         Walt Karenski       webinar.local/Users         Walt Karenski       webinar.local/Users         Personal Tags are a premium feature. Mailboxes with policies that contain these tags |
| Help                 | <pre></pre>                                                                                                    |

The wizard will display the tags and mailboxes associated with your policy. Ensure they're correct before clicking 'New', which will create and apply the new policy.

| Introduction         | New Retention Policy                                                                                                    |                                             |    |
|----------------------|----------------------------------------------------------------------------------------------------|---------------------------------------------|----|
| Select Mailboxes     | Summary: 5 item(s), 1 succeeded, 0 failed.                                                                                   |                                             |    |
| New Retention Policy | 🚭 Older Email Removal                                                                                                    | 🕢 Completed                                 | \$ |
|                      | New-HetentionPolicy -Name 'Ulder Email Remova<br>Inbox Email Removal', 'Older Sent Items Email Rem<br>Elapsed Time: 00:00:00 | ('-RetentionPolicy I agLinks 'Uld<br>ioval' | er |
|                      | Elansed Time: 00:00:00                                                                                                    |                                             | ~  |
|                      | Elizabeth Jackson                                                                                                    | Pending                                     | \$ |
|                      | 📇 Lawrence Billingsley                                                                                                    | Pending                                     | \$ |
|                      | 🚜 Walt Karenski                                                                                                    | Pending                                     | *  |
|                      |                                                                                                    |                                             |    |

If successful, the 'New Retention Policy' wizard will display a 'Completed' next to each component of the policy. Click 'Finish' to close the wizard and finish creating your policy.

|                                                             | tention Policy                                                                                                    |          |
|-------------------------------------------------------------|----------------------------------------------------------------------------------------------------|----------|
| Introduction     Select Mailboxes     New Detention Deliver | <b>Completion</b><br>The wizard completed successfully. Click Finish to close this wizard.<br>Elapsed time: 00:00:01<br>Summary: 5 item(s), 5 succeeded, 0 failed.                                             |          |
| Conclusion Folicy                                           | 🚱 Older Email Removal                                                                                                    | eted 🗴 🛋 |
|                                                             | Exchange Management Shell command completed:<br>New-RetentionPolicy -Name 'Older Email Removal' -RetentionPolicyTagl<br>'Older Inbox Email Removal','Older Sent Items Email Removal'<br>Elapsed Time: 00:00:00 |          |
|                                                             | Administrator 🕜 Comple                                                                                                    | eted 🗙   |
|                                                             | Exchange Management Shell command completed:<br>'webinar.local/Users/Administrator'   Set-Mailbox -RetentionPolicy 'Older  <br>Removal'<br>Elapsed Time: 00:00:01                                              | Email    |
|                                                             | 🚜 Elizabeth Jackson 🕜 Comple                                                                                                    | eted 🛠   |
|                                                             | Exchange Management Shell command completed:<br>'webinar.local/Users/Elizabeth Jackson'   Set-Mailbox -RetentionPolicy '(<br>Email Removal'                                                                    | Older    |
|                                                             | Elapsed Time: 00:00:00                                                                                                    |          |
|                                                             | Lawrence Billingsley                                                                                                    | eted 🗙 💌 |
| 1                                                           | To copy the contents of this page, press CTRL+C.                                                                                                    |          |
| Help                                                        | < Back Finish                                                                                                    | Cancel   |